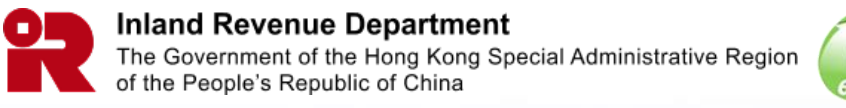

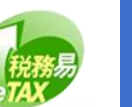

# Manage BTP / TRP User Account Profile

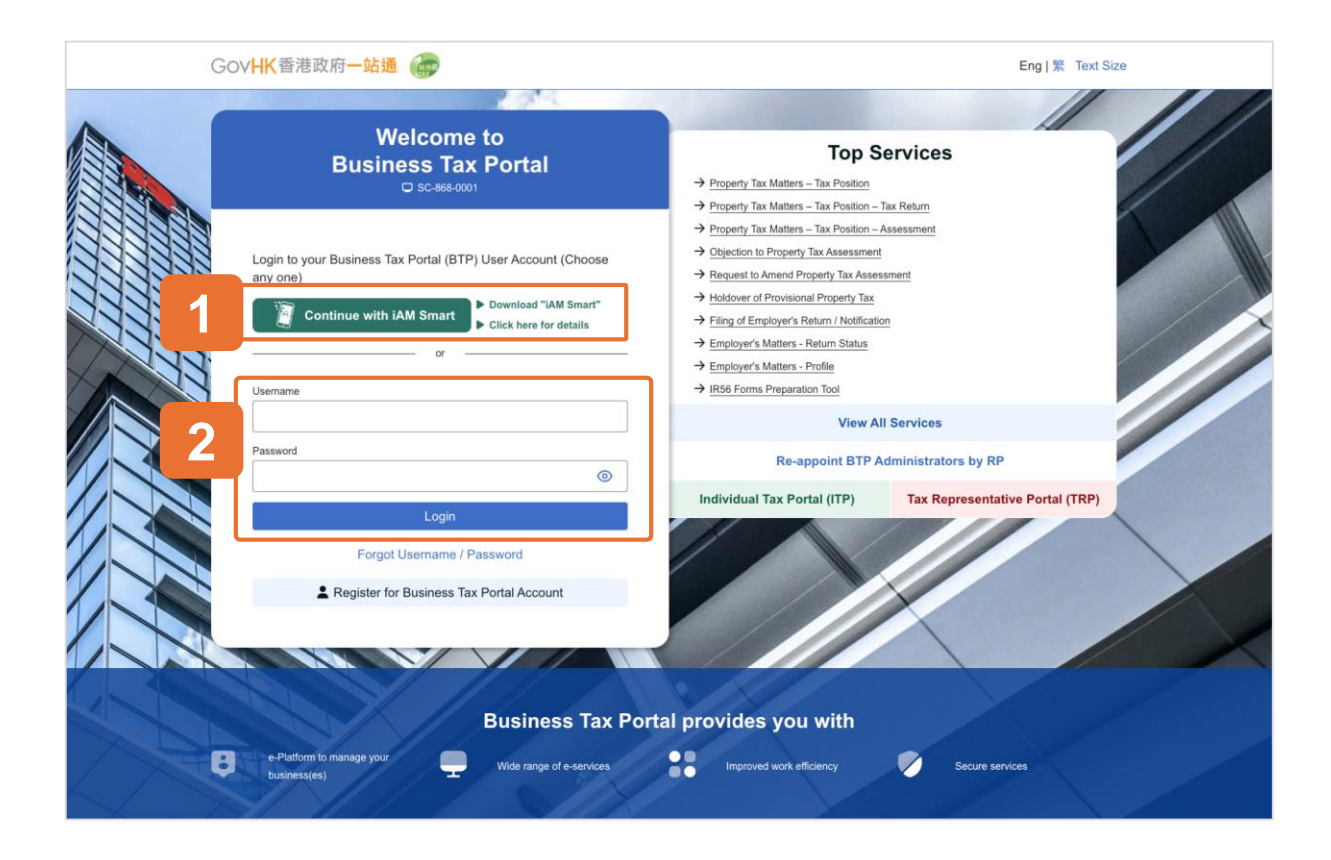

## **Getting Started**

This document will guide you to manage your user account profile.

There are two methods to log in:

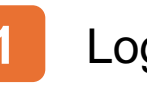

Login via iAM Smart.

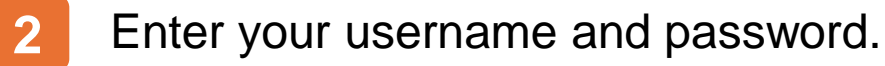

This guide will demonstrate the Login via iAM Smart.

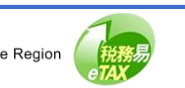

| 📓 IAM Smart                                                                                                    | English v |  |
|----------------------------------------------------------------------------------------------------|-----------|--|
| ✔ IAM Smart C Back to online service Log in with IAM Smart : 1. Please open IAM Smart App in your mobile 2. Tap the scan button in IAM Smart App ☆ Scan QR Code 3. Scan the QR Code |           |  |
|                                                                                                    |           |  |

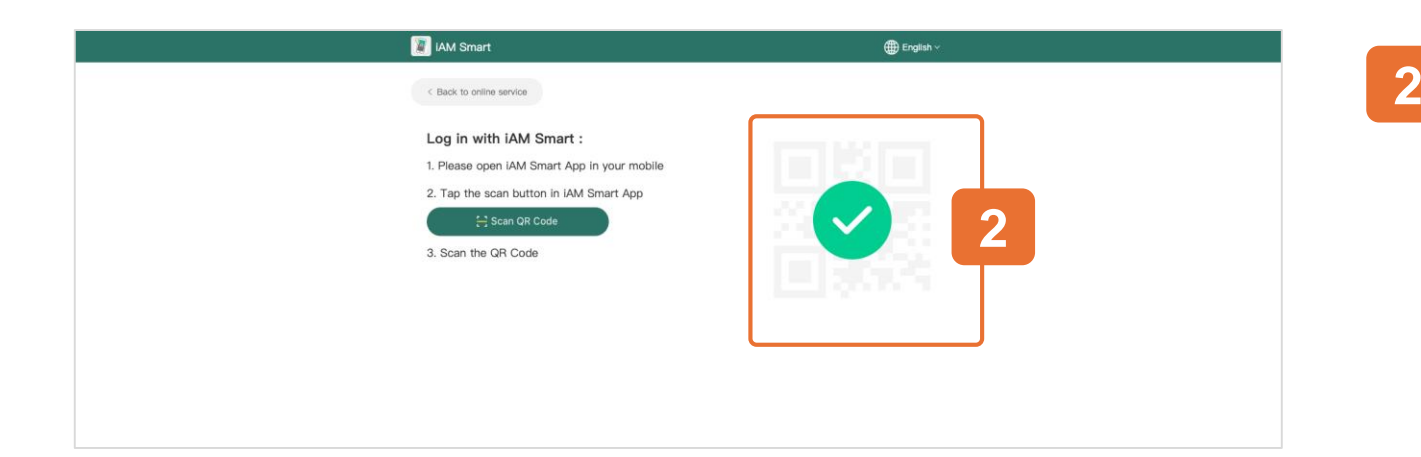

## Login via iAM Smart

- 1
- Use the iAM Smart App in your mobile to scan the QR Code to log in with iAM Smart.

## Login Success.

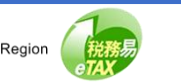

| GovHK香港政府一站通 🌆                           |                                                                                                    | TAXPAYER A ☑ Eng   繁 Text Size ↔ Logout              |
|------------------------------------------|----------------------------------------------------------------------------------------------------|------------------------------------------------------|
| Hello TAXPAYER A                         |                                                                                                    | User Profile                                         |
| Select BTP Business                      | In the second second se |                                                      |
| Q Search Business Registratio            | n Number or Business Name                                                                                                    |                                                      |
| Business Registration Number 1           | Business Name 11                                                                                                    | Your Role 11                                         |
| 99999995                                 | TAXPAYER A COMPANY LIMITED                                                                                                    | BTP Administrator                                    |
| 99999996                                 | TAXPAYER A COMPANY                                                                                                    | BTP Administrator                                    |
| 99999997                                 | TAXPAYER C COMPANY LIMITED                                                                                                    | BTP Authorized User                                  |
| 99999998                                 | TAXPAYER B COMPANY LIMITED                                                                                                    | BTP Administrator                                    |
| 99999994(Pending)                        | TAXPAYER A COMPANY LIMITED                                                                                                    | BTP Administrator                                    |
| Displaying 5 out of a total of 7 records |                                                                                                    | $\begin{array}{cccccccccccccccccccccccccccccccccccc$ |

## **User Profile**

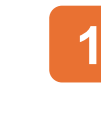

Click "User Profile" on the top right hand corner of the screen to update your profile details

### The process is similar to both BTP and TRP.

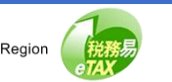

| GOVHK香港政府-                     | -站通 (                                                                 | TAXPAYER A COMPANY LIMITED                                                                     | Eng   繁 Text Size [→ I |
|--------------------------------|-----------------------------------------------------------------------|------------------------------------------------------------------------------------------------|------------------------|
| Manage BTP                     | User Profile                                                          |                                                                                                | ۲                      |
| <ul> <li>BTP User P</li> </ul> | rofile                                                                |                                                                                                |                        |
| BTP U                          | Isername:                                                             | BTPUSERNAME01                                                                                  |                        |
| Name                           | :                                                                     | <b>TAXPAYER A</b><br>納稅人甲                                                                      | 1                      |
| Other                          | Name:                                                                 | USER A OTHER NAME                                                                              | Change                 |
| Hong                           | Kong Mobile Number:                                                   | 87654321                                                                                       | Change                 |
| Email:                         |                                                                       | taxinfo@ird.gov.hk                                                                             | Change                 |
| l would<br>appoir              | d like to receive email advising r<br>tted as BTP Administrator or BT | me to read the messages sent to the BTP Business Account(s) under which<br>'P Authorized User. | I am Change            |
| List of                        | Serving BTP/TRP Business(es                                           | )                                                                                              | View / Change          |

#### **User Profile**

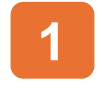

If any information needs to be updated, click the "Change" button next to it.

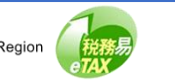

| GovHK香港政府一站通 💮                     | TAXPAYER A 🖂 Eng   ∰ Text Size (→ Logout       |
|------------------------------------|------------------------------------------------|
| Manage BTP User Profile            | ⊙ Quit                                         |
| BTP User Profile     BTP Username: | BTPUSERNAME01                                  |
| Name:<br>Other Name:               | TAXPAYER A<br>納稅人甲<br>USER A OTHER NAME Change |
| Update Other Name Other Name:      |                                                |
|                                    | Cancel Confirm e                               |

## **Change Other Name**

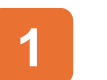

2

#### Enter the new other name

Click the "Confirm" button to confirm the change.

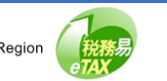

## **Change Hong Kong Mobile Number**

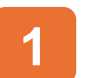

Enter the new Hong Kong Mobile Number.

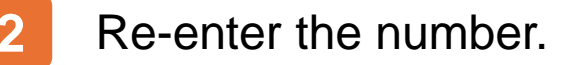

- 3 Click the "Confirm" button to confirm the change.

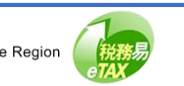

| GovHK香港政府一站通            | TAXPAYER A 🖂 Eng   ﷺ Text Size 🕞 Logout |
|-------------------------|-----------------------------------------|
| Manage BTP User Profile | ⊙ Quit                                  |
| BTP User Profile        |                                         |
| BTP Usemame:<br>Name:   | BIPUSERNAMEU1<br>TAXPAYER A<br>約稅人中     |
| Update Email<br>Email:  | e<br>taxinfo01@ird.gov.hk               |
| Re-enter Email:         | 2 Carcel Continue                       |
|                         |                                         |

# **Change Email**

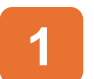

## Enter the new email.

# 2 Re-enter the email.

3 Click the "Confirm" button to confirm the change.

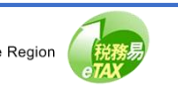

| GOVHK香港政府一站通 G TAXPAYER A COMPANY LIMITED TAXPAYER A COMPANY LIMITED                                                                                                    | Eng   ∰ Text Size 〔→ Logout |
|----------------------------------------------------------------------------------------------------|-----------------------------|
| Manage BTP User Profile                                                                                                    | ③ Quit                      |
| BTP User Profile     BTP Username: BTPUSERNAME01                                                                                                    |                             |
| Name: TAXPAYER A<br>하면스니티<br>Update e-Alert Option                                                                                                    | e                           |
| I would like to receive email <sup>®</sup> advising me to read the messages sent to the BTP Business Account(s) unappointed as BTP Administrator or BTP Authorized User.            • Yes         No | ter which I am re           |
| Emails from the Department are sent under e_alert@ird.gov.hk. Remember to accept them by configuri settings or spam filters.           Car                                                           | cel Confirm                 |
|                                                                                                    |                             |

### **Change e-Alert Option**

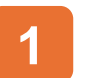

Select the new e-Alert Option.

2 Click the "Confirm" button to confirm the change.

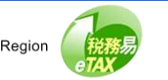

| Manage BTP User Prof                        | ile                                                      | (S) Qu                       |
|---------------------------------------------|----------------------------------------------------------|------------------------------|
| □ SC-869-0204                               |                                                          |                              |
| <ul> <li>List of Serving BTP/TRF</li> </ul> | P Business(es)                                           |                              |
| Only the business(es) listed below car      | appoint you to access the online services under BTP/TRP. |                              |
| Q Search Business Registration              | Number or Business Name                                  |                              |
| Business Registration Number †              | Business Name 11                                         | 1                            |
| 99999997                                    | TAXPAYER A COMPANY LIMITED                               | Remove                       |
| 99999997                                    | TAXPAYER B COMPANY LIMITED                               | Remove                       |
| 99999997                                    | TAXPAYER C COMPANY LIMITED                               | Remove                       |
| 99999997                                    | TAXPAYER D COMPANY LIMITED                               | Remove                       |
| 99999997                                    | TAXPAYER E COMPANY LIMITED                               | Remove                       |
| Displaying 5 out of a total of 5 records    |                                                          | 1 Go to page $1 \rightarrow$ |

## View / Change List of Serving BTP/TRP Business(es)

- Click "Remove" for deleting the serving BTP Business from your User Profile.
- 2 Click "Add" for adding new BTP Business that your are now serving.

If you remove any Business from this list, your appointment as BTP Administrator or BTP Authorized User by that Business will also be deleted.

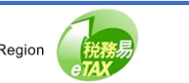

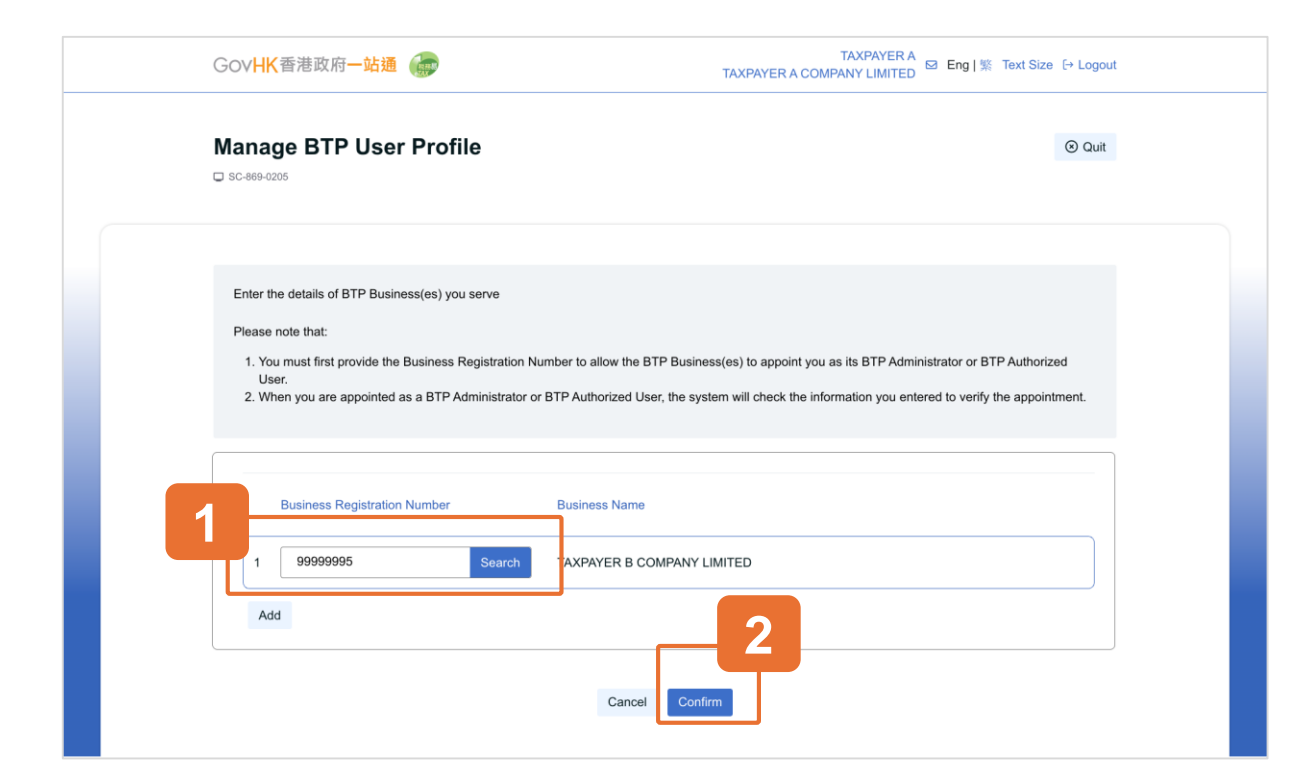

#### Add New Serving BTP/TRP Business(es)

- Enter the Business Registration Number of the BTP/TRP Business(es) that you serve and click the "Search" button.
- 2
- Click "Confirm" button to the next step.

If the business name shown is incorrect, check whether the entered Business Registration Number is correct or not.

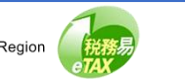

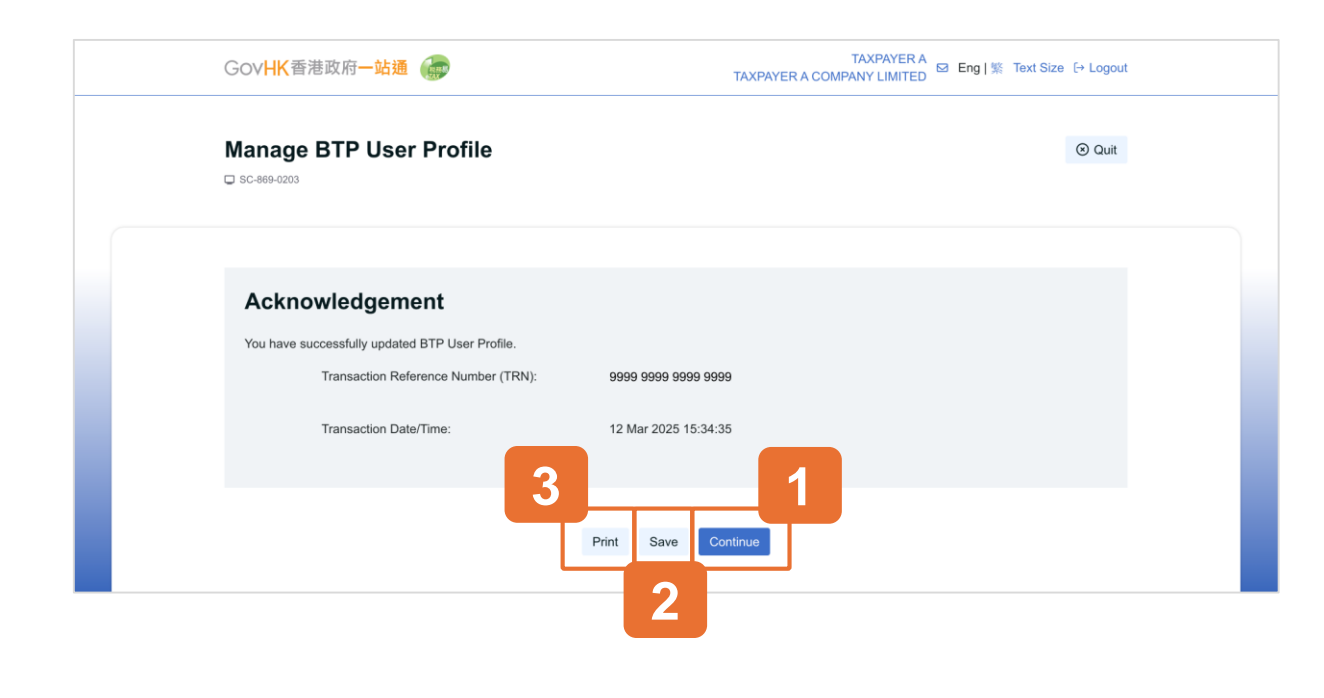

#### Acknowledgement

- Click "Continue" to view the latest serving BTP/TRP business.
  - 2 Click "Save" if you wish to save the acknowledgement.
  - 3 Click "Print" if you wish to print the acknowledgement.

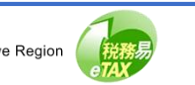

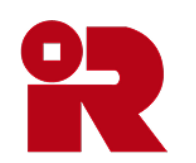

## Inland Revenue Department

The Government of the Hong Kong Special Administrative Region of the People's Republic of China

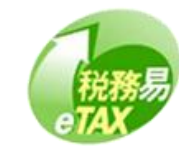